– 0 X

🔿 C 🏠 🛈 Não seguro | www.protocolos.grupooportunidade.com.br/SySupWeb/pages/login.xhtml

Д

☆

Central de Atendimento

0

.....

Esta é a tela de login. Entre com o mesmo usuário e senha que utiliza em nosso site de pedidos. Caso necessitar, entre em nosso chat para recuperação dos dados de acesso.

Ļ

-

.

9

 $\bigcirc$ 

Bem Vindo ON BYTE FORMACAO PROFISSIONAL LTDA

or ☆

| otocolo       |                           |                     |                 |                  |                      |                 |               |
|---------------|---------------------------|---------------------|-----------------|------------------|----------------------|-----------------|---------------|
|               |                           |                     | + Gerar proto   | colo             |                      |                 |               |
| s Cadastrados |                           |                     |                 |                  |                      |                 |               |
|               |                           |                     |                 | 4                |                      |                 |               |
| Protocolo 🗘   | Cadastrado                | Curso \$            | Sistema 🗘       | Finalizado       | Finalizado Por ≎     | Ver Ocorrências | Abrir Imagens |
| 44648         | 25/06/2019                | WINDOWS 10          |                 | 25/06/2019       | Anderson Campagnolli |                 | <b>~</b>      |
| 44649         | 2 <mark>5/0</mark> 6/2019 | AUTOCAD 2007 MOD. 1 | sistema         | 25/06/2019       | Adriano Moreira      | <b>_</b>        |               |
| 44650         | 2 <mark>5/0</mark> 6/2019 | CORELDRAW 12        | sistema         | 25/06/2019       | Adriano Moreira      |                 | <b>~</b>      |
| 44651         | 2 <mark>5/0</mark> 6/2019 |                     |                 |                  |                      |                 | <b>~</b>      |
| 44652         | 25/06/2019                | ACCESS 2003         | outro           |                  |                      | <b>_</b>        | <b>~</b>      |
| 44653         | 25/06/2019                |                     |                 |                  |                      |                 | <b>~</b>      |
| 44655         | 26/06/2019                | ACCESS 2003         | menu            | 26/06/2019       | Administrador        |                 |               |
| 44656         | 26/06/2019                | AUTOCAD 2007 MOD. 2 | PORTAL DO ALUNO | 26/06/2019       | Administrador        |                 |               |
|               |                           |                     | IN (1 2 3       | 4                |                      |                 |               |
|               |                           |                     | <u></u>         |                  |                      |                 |               |
| 1 1           |                           |                     |                 | A DESCRIPTION OF |                      |                 |               |

® Sy Sup Web - 2015 - Versão: 1.4

/www.protocolos.grupooportunidade.com.br/SySupWeb/pages/cliente.xhtm

Quarta-Feira, 26 de Junho de 2019 - 11:10:52 - Bom Dia!

Ao logar, serão exibidos todos os protocolos criados, estando finalizados ou não. Para criar um novo protocolo, basta clicar no botão <u>Gerar Protocolo</u>.

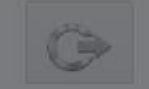

| ▼ Novo Protocolo                |                       |                                                         |                                                        |
|---------------------------------|-----------------------|---------------------------------------------------------|--------------------------------------------------------|
|                                 | Inserir Protoco       | D                                                       | 0                                                      |
| Protocolos Cadastrados          |                       |                                                         |                                                        |
|                                 |                       | -t- Cursos                                              |                                                        |
| Protocolo 🗢                     |                       | + Sistema                                               | cias Abrir Imagens                                     |
| 44648                           |                       |                                                         |                                                        |
| 44649                           |                       |                                                         |                                                        |
| 44650                           |                       |                                                         |                                                        |
| 44651                           |                       |                                                         |                                                        |
| 44652                           | Descrição Ocorrência: |                                                         |                                                        |
| 44653                           |                       |                                                         |                                                        |
| 44655                           |                       |                                                         |                                                        |
| 44656                           |                       |                                                         |                                                        |
|                                 |                       | 🖪 Salvar 🗋 🗙 Cancelar                                   |                                                        |
|                                 |                       |                                                         |                                                        |
|                                 |                       |                                                         |                                                        |
| 1 18/01                         |                       |                                                         | A janela Inserir Protocolo se abrirá. Nela, é possível |
| Sy Sup Web - 2015 - Versão: 1.4 |                       |                                                         | curso ou sistema (Sistema Escola, Portal do Aluno      |
|                                 |                       | Quarta-Feira, 26 de Junho de 2019 - 11:11:08 - Bom Dia! | Menu de Acesso, entre outros).                         |
| Digite agui para pesquis        | sar 🛛                 |                                                         |                                                        |

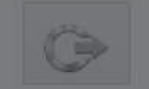

| <ul> <li>Novo Protocolo</li> </ul> |                                                                         |                                |
|------------------------------------|-------------------------------------------------------------------------|--------------------------------|
|                                    | Inserir Protocolo                                                       | 0                              |
| Protocolos Cadastrados             |                                                                         |                                |
|                                    | = Cursos                                                                |                                |
| Protocolo 🗢                        | Curso: CONTABILIDADE COM ESCRITA FISCAL 7 - Aula: 1 - Tipo: TESTES -    | cias Abrir Imagens             |
| 44648                              | - Sistema                                                               |                                |
| 44649                              | Sistema Escola: OUTPO                                                   |                                |
| 44650                              | Sistema Escola: UUTRO                                                   |                                |
| 44651                              | Teste de criação de ticket de atendimento, adicionando curso e Sistema. |                                |
| 44652                              |                                                                         |                                |
| 44653                              |                                                                         |                                |
| 44855                              | Descrição Ocorrência:                                                   |                                |
| 44656                              |                                                                         | <b>1</b>                       |
|                                    |                                                                         |                                |
| -                                  |                                                                         |                                |
|                                    | 🖶 Salvar 🗶 Cancelar                                                     |                                |
| 1.17                               | Veja no exemplo que pode                                                | mos adicionar um curso e       |
|                                    | um sistema ao mesmo tem                                                 | po, no mesmo protocolo.        |
| y Sup Web - 2015 - Versão: 1.4     | Lembre-se sempre de pree                                                | ncher o campo <u>Descrição</u> |
|                                    | Quarta-Feira, 26 de Junho de 2019 - 11:12:44 - Bom Dia!                 | m seguida, basta clicar no     |
| O Digite aqui para pesquisar       | Dotao S                                                                 | alvar.                         |

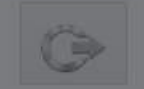

| 14/12/00/10                     | SUSSINA.   |                             |                                   |                       |                      |                     |               |
|---------------------------------|------------|-----------------------------|-----------------------------------|-----------------------|----------------------|---------------------|---------------|
| ▼ Novo Protocolo                |            |                             |                                   |                       |                      |                     |               |
|                                 |            |                             | - Geractivoto                     | talo.                 |                      |                     |               |
|                                 |            |                             | T dela la da                      |                       |                      |                     |               |
| Protocolos Cadastrados          |            |                             |                                   |                       |                      |                     |               |
|                                 |            |                             |                                   |                       |                      |                     |               |
| Protocolo 🗢                     | Cadastrado | Curso \$                    | Sistema 🗢                         | Finalizado            | Finalizado Por 🗢     | Ver Ocorrências     | Abrir Imagens |
| 44657                           | 26/06/2019 | CONTABILIDADE COM ESCRITA I |                                   | 0                     |                      | <b>~</b>            | -             |
| 44656                           |            | AUTOCAD 2007 MOD. 2         | Deseja inserir imagem pa          | ra este protocolo?    | Administrador        |                     |               |
| 44655                           | 26/06/2019 | ACCESS 2003                 |                                   |                       | Administrador        |                     |               |
| 44653                           | 25/06/2019 |                             | E Sim × I                         | lao                   | <i>h</i>             | <b>~</b>            |               |
| 44652                           | 25/06/2019 | ACCESS 2003                 | outro                             |                       |                      | <b>~</b>            |               |
| 44651                           | 25/06/2019 |                             |                                   |                       |                      | <b>•</b>            |               |
| 44650                           | 25/06/2019 | CORELDRAW 12                | sistema                           | 25/06/2019            | Adriano Moreira      |                     |               |
| 44649                           | 25/06/2019 | AUTOCAD 2007 MOD. 1         | sistema                           | 25/06/2019            | Adriano Moreira      |                     |               |
| 44648                           | 25/06/2019 | WINDOWS 10                  |                                   | 25/06/2019            | Anderson Campagnolli | 2                   |               |
|                                 |            |                             | 10 10 <b>1</b> 1                  |                       |                      |                     |               |
|                                 |            |                             | 🚣 📥                               |                       | _                    |                     |               |
|                                 |            |                             |                                   |                       | Observe que é po     | ossível adicionar i | magens ao     |
|                                 |            |                             |                                   |                       | protocolo. Você pod  | e inserir prints do | suposto erro. |
| sy sup web - 2016 - Versao: 1,4 |            |                             | Quarta-Feira, 26 de Junho de 2019 | - 11:13:11 - Bom Dia! | p                    | or exemplo.         |               |
| Digite agui para pes            | quisar     |                             | en orazon azaz erazete erazete    |                       |                      |                     |               |

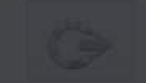

**0-7** ☆

| <ul> <li>Nova Prolocola</li> </ul> |            |                             |                                   |                         |                        |                                 |                              |
|------------------------------------|------------|-----------------------------|-----------------------------------|-------------------------|------------------------|---------------------------------|------------------------------|
|                                    |            |                             |                                   |                         |                        |                                 |                              |
|                                    |            |                             |                                   |                         |                        |                                 |                              |
| Protocolos Cadastrados             |            |                             |                                   |                         |                        |                                 |                              |
|                                    |            |                             |                                   |                         |                        |                                 |                              |
|                                    |            |                             | Sistema C                         |                         |                        |                                 |                              |
| 44657                              | 26/06/2019 | CONTABILIDADE COM ESCRITA I | Inserir Imagem                    |                         | 0                      |                                 |                              |
|                                    |            | AUTOCAO 2007 MOD. 2         | •                                 | ?                       | Administrador          |                                 |                              |
| 44655                              | 25/06/2019 | ACCESS 2003                 | + Procurar Imagens # E            | Enviar Ø Cancel         | Administrador          |                                 |                              |
| 44653                              | 25/06/2019 |                             |                                   |                         |                        |                                 |                              |
| 44652                              | 25/06/2019 | ACCES5 2003                 | 🖪 Salvar 🛛 🗙 C                    | ancelar                 |                        |                                 |                              |
| 44651                              | 25/06/2019 |                             |                                   |                         |                        |                                 |                              |
|                                    | 25/06/2019 | CORELDRAW 12                | sistema                           | 25/06/2019              | Adriano Moreira        |                                 |                              |
| 44649                              | 25/06/2019 | AUTOCAD 2007 MOD. 1         | sistema                           | 25/06/2019              | Adriano Moreira        |                                 |                              |
|                                    | 25/06/2019 | WINDOWS 10                  |                                   | 25/06/2019              | Anderson Campagnolli   |                                 |                              |
|                                    |            |                             |                                   |                         |                        |                                 |                              |
|                                    |            |                             |                                   |                         |                        |                                 |                              |
|                                    |            |                             |                                   |                         | Ao clicar em Sim, a ja | anela <u>I<b>nserir Ima</b></u> | <b>g<u>em</u> surgirá. O</b> |
| Sy Sup Web - 2015 - Versão: 1.4    |            |                             | Quarta-Feira, 26 de Junho de 2019 | 9 - 11:13:25 - Bom Dia! | procedimento é pa      | idrão para escolh<br>desejada.  | ier a imagem                 |
| O Digite aqui para pes             | quisar     | ų 📜 🕞 🔽                     |                                   |                         |                        |                                 |                              |

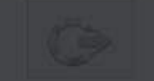

| ✓ Nove Protocola               |            |                           |                          |                       |                      |                   |                |
|--------------------------------|------------|---------------------------|--------------------------|-----------------------|----------------------|-------------------|----------------|
|                                |            |                           |                          |                       |                      |                   |                |
| Protocolos Cadastrados         |            |                           |                          |                       |                      |                   |                |
|                                |            |                           | <b>1</b>                 |                       |                      |                   |                |
|                                |            |                           | Sielema O                |                       | Finalizado Per C     | Ver Ocorréncies   |                |
| 44657                          | 26/06/2019 | CONTABILIDADE COM ESCRITA | Inserir Imagem           |                       |                      |                   |                |
|                                |            | AUTOCAD 2007 MOD. 2       |                          | S                     |                      |                   |                |
| 44666                          | 26/06/2019 | ACCESS 2003               | + Procurar Imagens > Env | iar Ø Cancel          |                      |                   |                |
| 44663                          | 25/06/2019 |                           | M. Sar                   |                       |                      |                   |                |
| 44652                          | 25/06/2019 | ACCESS 2003               | shutterstock-1855        | 558873.png 875.5 KB   | × .                  |                   |                |
| 44551                          | 25/06/2019 |                           |                          |                       |                      |                   |                |
| 44550                          | 25/06/2019 | CORELDRAW 12              |                          | 🛛 Salvar 🛛 🗙 Cancelar |                      |                   |                |
| 44549                          | 25/06/2019 | AUTOCAD 2007 MGD. 1       | sistema                  | 25/06/2019            | Adriano Moreira      |                   |                |
| 44548                          | 25/06/2019 | WINDOWS 10                |                          | 25/06/2019            | Anderson Campagnolli |                   |                |
|                                |            |                           |                          |                       |                      |                   |                |
|                                |            |                           | <u></u>                  |                       |                      |                   |                |
|                                |            |                           |                          |                       |                      |                   |                |
|                                |            |                           |                          |                       | Ao escolher a imager | n, é necessário d | licar no botão |
| SySup Web - 2015 - Versão; 1:4 |            |                           |                          | 11:13:42 - Bom Dial   |                      | Enviar.           |                |
| 🗄 🔘 Digite aqui para peso      | quisar     | 📮 🕞 🥥 🔤                   |                          |                       |                      |                   |                |

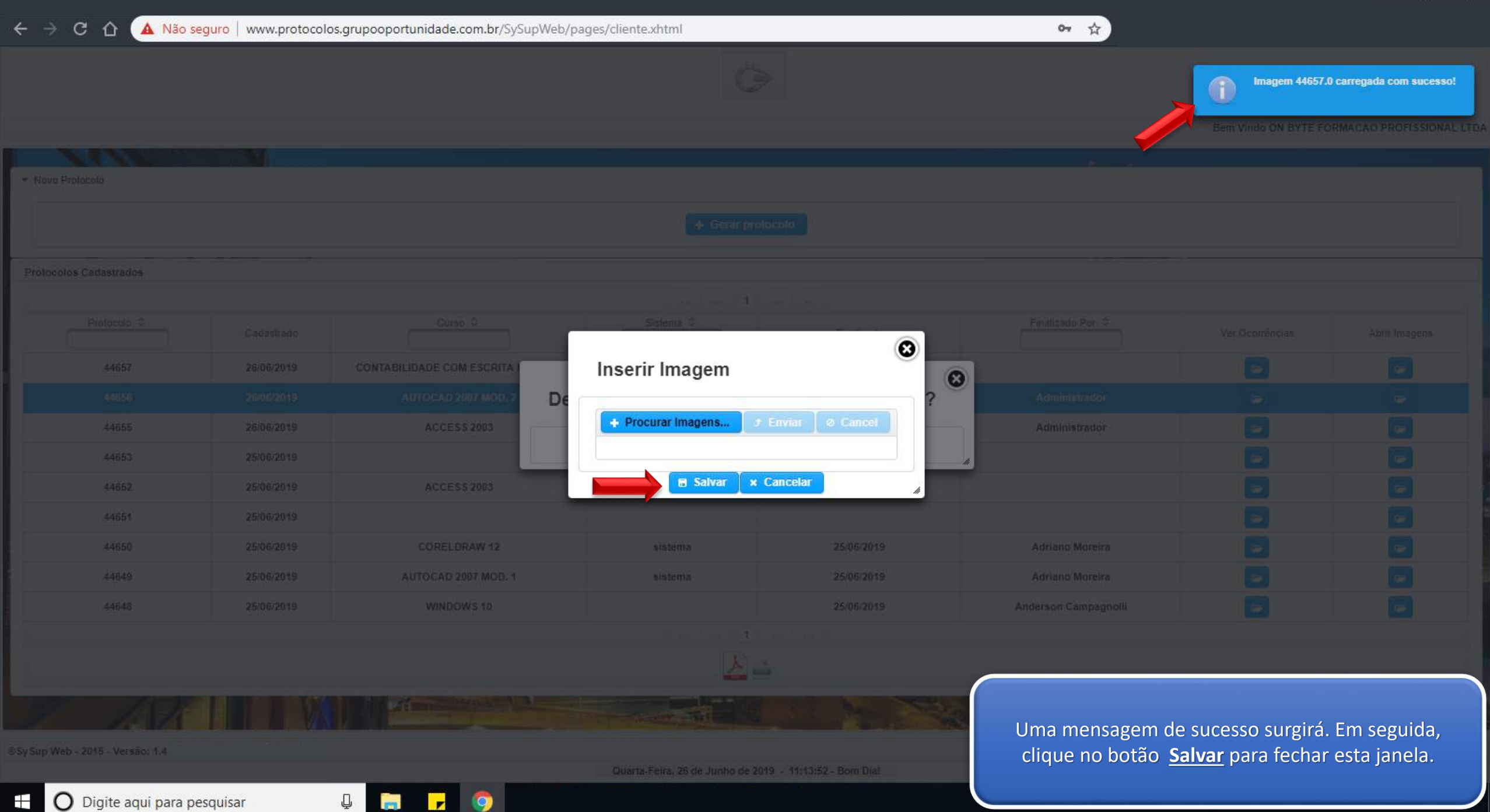

ļ

🗐 🔽 🧔

🛨 🔘 Digite aqui para pesquisar

Ö

Bem Vindo ON BYTE FORMACAO PROFISSIONAL LTDA

on ☆

| ✓ Novo Protocolo                  |             |                                    |                                   |                       |                                      |                                               |                        |
|-----------------------------------|-------------|------------------------------------|-----------------------------------|-----------------------|--------------------------------------|-----------------------------------------------|------------------------|
|                                   |             |                                    | + Gerar proto                     | <b>colo</b>           |                                      |                                               |                        |
| Protocolos Cadastrados            |             |                                    |                                   |                       |                                      |                                               |                        |
|                                   |             |                                    | 14 × 1                            | 10 11                 |                                      |                                               |                        |
| Protocolo 🗢                       | Cadastrado  | Curso 🗢                            | Sistema 🗘                         | Finalizado            | Finalizado Por 🗢                     | Ver Ocorrências                               | Abrir Imagens          |
| 44657                             | 26/06/2019  | CONTABILIDADE COM ESCRITA FISCAL 7 | OUTRO                             |                       |                                      |                                               |                        |
| 44656                             | 26/06/2019  | AUTOCAD 2007 MOD. 2                | PORTAL DO ALUNO                   | 26/06/2019            | Administrador                        |                                               |                        |
| 44655                             | 26/06/2019  | ACCESS 2003                        | menu                              | 26/06/2019            | Administrador                        |                                               |                        |
| 44653                             | 25/06/2019  |                                    |                                   |                       |                                      |                                               |                        |
| 44652                             | 25/06/2019  | ACCESS 2003                        | outro                             |                       |                                      |                                               |                        |
| 44651                             | 25/06/2019  |                                    |                                   |                       |                                      |                                               |                        |
| 44650                             | 25/06/2019  | CORELDRAW 12                       | sistema                           | 25/06/2019            | Adriano Moreira                      |                                               | <b>_</b>               |
| 44649                             | 25/06/2019  | AUTOCAD 2007 MOD. 1                | sistema                           | 25/06/2019            | Adriano Moreira                      |                                               |                        |
| 44648                             | 25/06/2019  | WINDOWS 10                         |                                   | 25/06/2019            | Anderson Campagnolli                 |                                               |                        |
|                                   |             |                                    | ia ia 1                           | ps [ ] [ ]            |                                      |                                               |                        |
|                                   |             |                                    | 🚣 🚵                               |                       | <i>(</i>                             |                                               |                        |
|                                   |             |                                    |                                   |                       | Note que o prot<br>listagem de proto | ocolo criado foi adio<br>ocolos. Por aqui, vo | cionado à<br>cê poderá |
| ® Sy Sup Web - 2015 - Versão: 1.4 |             |                                    |                                   |                       | acompanhar todo                      | o processo executa                            | do, desde a            |
|                                   |             |                                    | Quarta-Feira, 26 de Junho de 2019 | - 11:14:13 - Bom Dia! | criação até a final                  | ização, clicando no                           | botão <u>Ver</u>       |
| Digite agui par                   | a pesquisar |                                    |                                   |                       |                                      | <u> Ocorrências</u> .                         |                        |

3

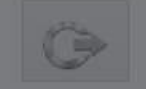

Bem Vindo ON BYTE FORMACAO PROFISSIONAL LTDA

\$

## Lista de Ocorrências

|                                                                                                    |                                                                                                    |                                                                                               | H « 1 » H                                   |                                                                 |                                                                                                    |
|----------------------------------------------------------------------------------------------------|----------------------------------------------------------------------------------------------------|-----------------------------------------------------------------------------------------------|---------------------------------------------|-----------------------------------------------------------------|----------------------------------------------------------------------------------------------------|
| Ocorrência                                                                                                    | Protocolo                                                                                                    | Cadastrado Em                                                                                 |                                             | Usuário                                                         | Retorno Em                                                                                                    |
| 1                                                                                                    | 44657                                                                                                    | Quarta-feira, 26/06/2019 12:11:39                                                             | 8                                           | ON BYTE FORMACAO PROFISSIONAL LTDA                              |                                                                                                    |
| 2                                                                                                    | 44657                                                                                                    | Quarta-feira, 26/06/2019 12:17:22                                                             | 1                                           | Administrador                                                   | Quinta-feira, 27/06/2019 09:00:00                                                                                                    |
|                                                                                                    |                                                                                                    |                                                                                               | 14 of <b>1</b> is 34                        |                                                                 |                                                                                                    |
|                                                                                                    |                                                                                                    |                                                                                               |                                             |                                                                 |                                                                                                    |
|                                                                                                    |                                                                                                    |                                                                                               | Histórico de Ocorrências                    |                                                                 |                                                                                                    |
| Coorrência de número<br>Sem Retorno<br>Ocorrência de número<br>Quando o atendente r<br>Também poderá acon<br>Quinta-feira, 27/Junho | o: 2 - Inserida em: Quarta-feira, 20/Junho<br>c: 2 - Inserida em: Quarta-feira, 26/Junho<br>realizar uma alteração no protocolo, o cli<br>npanhar na lista de ocorrências.<br>o/2019 08:00:00 | e Sistema.<br>o/2019 11:17:22 Registrada Por: Administrador<br>iente será avisado por e-mail. |                                             |                                                                 |                                                                                                    |
|                                                                                                    |                                                                                                    |                                                                                               | + Nova Ocorrência                           |                                                                 |                                                                                                    |
| Sy Sup Web - 2015 - Versão: 1,4                                                                                                    |                                                                                                    | Quarta                                                                                        | -Feira, 26 de Junho de 2019 - 11:19:11 - Bo | Quando um<br>inserirá uma no<br>também serão e<br>você ficará p | atendente analisar seu protocolo,<br>ova ocorrência. Todos essas alterações<br>enviadas para seu e-mail. Desta forma,<br>or dentro de tudo que acontece no<br>processo de correção. |

☆

|             | A CREATE               |            |                                    |                                 |                          |                              |                    |                    |
|-------------|------------------------|------------|------------------------------------|---------------------------------|--------------------------|------------------------------|--------------------|--------------------|
| 🔻 Novo F    | rotocolo               |            |                                    |                                 |                          |                              |                    |                    |
|             |                        |            |                                    |                                 |                          |                              |                    |                    |
|             |                        |            |                                    | + Gerar pro                     | tocolo                   |                              |                    |                    |
| Protocol    | os Cadastrados         |            |                                    |                                 |                          |                              |                    |                    |
| f           |                        |            |                                    |                                 |                          |                              |                    |                    |
|             | Protocolo ≎            | Cadastrado | Curso 🗢                            | Sistema ≎                       | Finalizado               | Finalizado Por ≎             | Ver Ocorrências    | Abrir Imagens      |
|             | 44657                  | 26/06/2019 | CONTABILIDADE COM ESCRITA FISCAL 7 | OUTRO                           | Confirmar finalização    | Administrador                | -                  |                    |
|             | 44656                  | 26/06/2019 | AUTOCAD 2007 MOD. 2                | PORTAL DO ALUNO                 | 26/06/2019               | Administrador                |                    |                    |
|             | 44655                  | 26/06/2019 | ACCESS 2003                        | menu                            | 26/06/2019               | Administrador                |                    |                    |
|             | 44653                  | 25/06/2019 |                                    |                                 |                          |                              |                    |                    |
|             | 44652                  | 25/06/2019 | ACCESS 2003                        | outro                           |                          |                              |                    |                    |
|             | 44651                  | 25/06/2019 |                                    |                                 |                          |                              |                    |                    |
|             | 44650                  | 25/06/2019 | CORELDRAW 12                       | sistema                         | 25/06/2019               | Adriano Moreira              |                    |                    |
|             | 44649                  | 25/06/2019 | AUTOCAD 2007 MOD. 1                | sistema                         | 25/06/2019               | Adriano Moreira              |                    |                    |
|             | 44648                  | 25/06/2019 | WINDOWS 10                         |                                 | 25/06/2019               | Anderson Campagnolli         |                    |                    |
|             |                        |            |                                    | ia (a 1                         | 95 91                    |                              |                    |                    |
|             |                        |            |                                    | ـ 🕹                             |                          |                              |                    |                    |
|             |                        |            |                                    |                                 |                          |                              |                    |                    |
| de la       |                        |            |                                    | Circum Ant and                  |                          | Por fim, você dev            | erá clicar no botã | o <u>Confirmar</u> |
| ® Sy Sup We | b - 2015 - Versão: 1.4 |            |                                    |                                 |                          | <u>finalização</u> para vali | dar as correções ( | executadas por     |
|             |                        |            |                                    | Quarta-Feira, 26 de Junho de 20 | 19 - 11:22:00 - Bom Dia! | nosso                        | os colaboradores.  |                    |
|             | ) Digite aqui para pe  | squisar    | 🖵 📄 🗾 🌍                            |                                 |                          |                              |                    |                    |

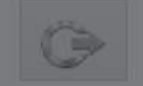

\$

| ▼ Novo Protocolo                |            |                                    |                                   |                         |                      |                    |                 |
|---------------------------------|------------|------------------------------------|-----------------------------------|-------------------------|----------------------|--------------------|-----------------|
|                                 |            |                                    | + Gerar proto                     | colo                    |                      |                    |                 |
|                                 |            |                                    |                                   |                         |                      |                    |                 |
| Protocolos Cadastrados          |            |                                    |                                   |                         |                      |                    |                 |
|                                 |            |                                    | · · · · · · 1                     |                         |                      |                    |                 |
| Protocolo 🗢                     | Cadastrado | Curso \$                           | <u>Sistema ≎</u>                  | Finalizado              | Finalizado Por 🗢     | Ver Ocorrências    | Abrir Imagens   |
|                                 |            | CONTABILIDADE COM ESCRITA FISCAL 7 | Confirmação                       | lização                 |                      |                    |                 |
| 44656                           | 26/06/2019 | AUTOCAD 2007 MOD. 2                | Commação                          | 9                       | Administrador        |                    |                 |
| 44655                           | 26/06/2019 | ACCESS 2003                        | A Tem certeza que deseja fina     | lizar este protocolo? 9 | Administrador        |                    |                 |
| 44653                           | 25/06/2019 |                                    | Sim × M                           | lão                     |                      |                    |                 |
| 44652                           | 25/06/2019 | ACCESS 2003                        |                                   |                         |                      |                    |                 |
| 44651                           | 25/06/2019 |                                    |                                   |                         |                      |                    |                 |
| 44650                           | 25/06/2019 | CORELDRAW 12                       | sistema                           | 25/06/2019              | Adriano Moreira      |                    |                 |
| 44649                           | 25/06/2019 | AUTOCAD 2007 MOD, 1                | sistema                           | 25/06/2019              | Adriano Moreira      |                    |                 |
| 44648                           | 25/06/2019 | WINDOWS 10                         |                                   | 25/06/2019              | Anderson Campagnolli |                    |                 |
|                                 |            |                                    | 18 (A 1                           |                         |                      |                    |                 |
|                                 |            |                                    | <u>}</u>                          |                         |                      |                    |                 |
| ST 134                          |            |                                    |                                   |                         |                      |                    |                 |
|                                 |            |                                    |                                   |                         | Uma janela de conf   | irmação surgirá. I | Basta clicar no |
| Sy Sup Web - 2015 - Versão: 1.4 |            |                                    | Quarta-Feira, 26 de Junho de 2019 | ) - 11:22:17 - Bom Dia! |                      | botão <u>Sim</u> . |                 |
| 🕂 🔿 Digite aqui para pe         | squisar    |                                    |                                   |                         |                      |                    |                 |

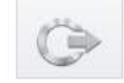

\$

| Novo Protocolo                 |            |                                    |                                   |                         |                      |                   |               |
|--------------------------------|------------|------------------------------------|-----------------------------------|-------------------------|----------------------|-------------------|---------------|
|                                |            |                                    | + Gerar proto                     | colo                    |                      |                   |               |
| Protocolos Cadastrados         |            |                                    |                                   |                         |                      | at a c            |               |
|                                |            |                                    | 14 A 1                            | 83 B1                   |                      |                   |               |
| Protocolo 🗢                    | Cadastrado | Curso \$                           | Sistema 🗘                         | Finalizado              | Finalizado Por 😂     | Ver Ocorrências   | Abrir Imagens |
| 44657                          | 26/06/2019 | CONTABILIDADE COM ESCRITA FISCAL 7 | OUTRO                             | 26/06/2019              | Administrador        |                   | <b>~</b>      |
| 44656                          | 26/06/2019 | AUTOCAD 2007 MOD. 2                | PORTAL DO ALUNO                   | 26/06/2019              | Administrador        |                   |               |
| 44655                          | 26/06/2019 | ACCESS 2003                        | menu                              | 26/06/2019              | Administrador        |                   |               |
| 44653                          | 25/06/2019 |                                    |                                   |                         |                      |                   |               |
| 44652                          | 25/06/2019 | ACCESS 2003                        | outro                             |                         |                      |                   |               |
| 44651                          | 25/06/2019 |                                    |                                   |                         |                      |                   |               |
| 44650                          | 25/06/2019 | CORELDRAW 12                       | sistema                           | 25/06/2019              | Adriano Moreira      |                   |               |
| 44649                          | 25/06/2019 | AUTOCAD 2007 MOD. 1                | sistema                           | 25/06/2019              | Adriano Moreira      |                   |               |
| 44648                          | 25/06/2019 | WINDOWS 10                         |                                   | 25/06/2019              | Anderson Campagnolli |                   |               |
|                                |            | 1                                  | 14 Ke 1                           | 8-1 B-1                 |                      |                   |               |
|                                |            |                                    | <u>ند کر</u>                      |                         |                      |                   |               |
|                                |            |                                    |                                   |                         |                      |                   |               |
|                                |            |                                    | The states                        |                         | Repare que agor      | a o protocolo é e | xibido como   |
| / Sup Web - 2015 - Versão: 1.4 |            |                                    |                                   |                         |                      | finalizado.       |               |
|                                |            |                                    | Quarta-Feira, 26 de Junho de 2019 | ) - 11:22:29 - Bom Dia! |                      |                   |               |
| O Digite aqui para pe          | esquisar   | - 📮 🗾 🧿                            |                                   |                         |                      |                   |               |